## How to evaluate the 'Competencies ':

- You can follow the below steps to set the 'Competencies ' on Zing HR :1. Log in to your Zing HR account.2. On the home screen left-hand top side click on select menu and then 'PMS ' as shown below.

| ) My Tir   | me And A     | ttendan    | ce          |              |             |          |                          |
|------------|--------------|------------|-------------|--------------|-------------|----------|--------------------------|
| Absent 🔘 L | eave Applied | C Half Day | Leave Appro | ved 🔘 Presen | t 😑 Outdoor | Approved |                          |
| < >        |              | Octo       | ober 201    | 8            | Holi        | day List | Absence in current month |
| Sun        | Mon          | Tue        | Wed         | Thu          | Fri         | Sat      |                          |
|            | 1            | 2          | 3           | 4            | 5           | 6        | 0.0                      |
|            | •            |            | •           | •            | •           | •        |                          |
| 7          | 8            | 9          | 10          | 11           | 12          | 13       |                          |
|            | •            | •          |             |              |             |          | ALCONA - AND ALC MARKED  |
| 14         | 15           | 16         | 17          | 18           | 19          | 20       | Paternity Leaves (NA)    |
|            |              |            |             |              |             |          | Paid Leave (47.00)       |
| 21         | 22           | 23         | 24          | 25           | 26          | 27       | CompOff Leaves (0.00)    |
| 21         | 22           | 23         | 24          | 23           | 20          |          | BirthDay Leaves (0.00)   |
| 28         | 29           | 30         | 21          | 1            |             |          | Other Leaves 👻           |
| 20         | 25           | 50         | 51          |              | -           |          |                          |

| 6                  |                           | SS <sup>D</sup>           | 5             |                    |
|--------------------|---------------------------|---------------------------|---------------|--------------------|
| Home               | Claim Batch<br>Generation | Claim Batch<br>Paid       | E-Resign      | ELC                |
| Q                  | Ĉ                         | C.S.                      |               | 6                  |
| Employee<br>Master | Investment                | Investment<br>Verfication | LG            | My<br>Compensation |
|                    | 52                        | đ                         | 88            | S.                 |
| OASys              | Payroll                   | PMS                       | Recruitment   | Reports            |
| ė,                 | *                         |                           |               | ₽                  |
| Shift Roster       | Swipe<br>Integration      | System<br>Monitor         | TravelRequest | Zing Login         |

3. New window will appear and click the 'Evaluate Competency '.

|                    | <u>•</u>             |
|--------------------|----------------------|
| 0                  | COMPLETED            |
| lo actions to show |                      |
|                    |                      |
|                    |                      |
|                    |                      |
|                    |                      |
|                    |                      |
|                    |                      |
|                    |                      |
| lo                 | 0<br>actions to show |

Then click on the 'Add Ratings' will open up below Competency Levels.

|                  |                          |                                    | Value                 | s (50%)         |                           | People Mana;               | Weighted Score          |           |
|------------------|--------------------------|------------------------------------|-----------------------|-----------------|---------------------------|----------------------------|-------------------------|-----------|
|                  | Large<br>Crea            | value<br>ation                     | Impeccable<br>Quality | Speed & Agility | Distruptive<br>Innovation | People<br>Development      | Ownership               | Q1        |
|                  | 10                       | 0%                                 | 10%                   | 25%             | 5%                        | 10%                        | 40%                     |           |
| S Pradip Patil   | Add F                    | Rating                             | Add Rating            | Add Rating      | Add Rating                | Add Rating                 | Add Rating              | 0         |
|                  | ۲ ۲                      | $\mathbf{z}$                       |                       |                 |                           |                            |                         |           |
|                  |                          |                                    |                       |                 |                           |                            |                         |           |
| Detail Scoring   |                          |                                    |                       |                 |                           |                            |                         |           |
|                  | 1                        |                                    |                       |                 |                           |                            |                         |           |
|                  | Goal Score<br>(Out of 5) | ore Competency Score<br>(0ut of 5) |                       |                 |                           | erall Score (GS [<br>(Out) | 70%] + CS [309<br>of 5) | 6])       |
| Appraisee / Self | Pending                  | Pend                               | ing                   |                 |                           |                            |                         | 0 + 0 = 0 |

4. Select Competency Level required and click on Save button.

|                                                                                                    |                                        |                                                                                        |                                                                                                    |                    |                                                                                               |                                                                       | Weighted Score                              |                                                                                                    | Show Weighte                                                                                                    |
|----------------------------------------------------------------------------------------------------|----------------------------------------|----------------------------------------------------------------------------------------|----------------------------------------------------------------------------------------------------|--------------------|-----------------------------------------------------------------------------------------------|-----------------------------------------------------------------------|---------------------------------------------|----------------------------------------------------------------------------------------------------|----------------------------------------------------------------------------------------------------|
|                                                                                                    | Large Value<br>Creation                | impeccable<br>Quality                                                                  | Speed & Apility                                                                                                    | Distruptive        | People<br>Development                                                                         | Ownership                                                             | Q1                                          |                                                                                                    |                                                                                                    |
|                                                                                                    | 10%                                    | 10%                                                                                    | 25%                                                                                                    | 5%                 | 10%                                                                                           | 40%                                                                   |                                             | j .                                                                                                    |                                                                                                    |
| S Pradip Patil                                                                                                    | Add Ratine                             | Add Rating                                                                             | Add Ratine                                                                                                    | Add Rating         | Add.Rating                                                                                    | Add Rating                                                            | 0                                           |                                                                                                    |                                                                                                    |
| Unsatisfactory: Performance was<br>consistently below expectations in                                                                     | Improv<br>not con                      | rement needer                                                                          | 2<br>d: Performance of<br>t expectations -                                                                                                    | did                | Meets Expectati<br>consistently me                                                            | 3<br>ons: Performar<br>t expectations                                 | ice<br>In                                   | Exceeds Expectations: Performance<br>consistently exceeded expectations in                                                                                                    | 5<br>Exceptional: Performance far exceeded<br>expectations that may include the                                                                                                    |
| Unsatisfactory: Performance was<br>consistently below expectations in<br>most essential areas of responsibility,                          | Improv<br>not con<br>perform<br>one or | rement needer<br>naistently mee<br>mance failed to<br>more essentia<br>sibility, and/o | d: Performance of<br>t expectations -<br>o meet expectational<br>consect and<br>consect and | did i<br>ions in i | Meets Expectati<br>consistently me<br>all essential are<br>possibly exceed<br>quality of work | ons: Performant<br>expectations<br>as of responsib<br>ing expectation | ice<br>In<br>Ility, at times<br>Is, and the | Exceeds Expectations: Performance<br>consistently exceeded expectations in<br>all essential areas of responsibility, and the<br>quality of work overall was excellent.<br>Annual mesh was mat | Exceptional: Performance far exceeded<br>expectations that may include the<br>completion of a major goal or project, or 2)<br>made an exceptional or unique<br>contribution is support of unit |
| and/or reasonable progress toward critical<br>mais was not made. Significant                                                              | respon                                 |                                                                                        |                                                                                                    |                    |                                                                                               |                                                                       | mat                                         |                                                                                                    | destadements as Destadements and address                                                                                                    |
| and/or reasonable progress toward critical<br>goals was not made. Significant<br>improvement is needed in one or more<br>important areas. | respon<br>most cr                      | ritical goals w                                                                        | ere not met.                                                                                                    |                    | most critical ani                                                                             | nual goals were                                                       | The state                                   |                                                                                                    | This rating is achievable by any employee.                                                                                                    |

5. Enter the additional comments.

|                                                                                                    | -                                                         | Value                                                                                                   | s (50%)                                                                                                    |                           | People Mana                                                                                                    | gement (50%)                                                                                                    | Weighted Score                                                        |                                                                                                    | Show Weighted                                                                                                    | Sco |
|----------------------------------------------------------------------------------------------------|-----------------------------------------------------------|----------------------------------------------------------------------------------------------------|----------------------------------------------------------------------------------------------------|---------------------------|----------------------------------------------------------------------------------------------------|----------------------------------------------------------------------------------------------------|-----------------------------------------------------------------------|----------------------------------------------------------------------------------------------------|----------------------------------------------------------------------------------------------------|-----|
|                                                                                                    | Large Value<br>Creation                                   | Impeccable<br>Quality                                                                                   | Speed & Agility                                                                                              | Distruptive               | People<br>Development                                                                                                | Ownership                                                                                                    | Q1                                                                    |                                                                                                    |                                                                                                    |     |
|                                                                                                    | 10%                                                       | 10%                                                                                                    | 25%                                                                                                    | 5%                        | 10%                                                                                                    | 40%                                                                                                    |                                                                       |                                                                                                    |                                                                                                    |     |
| Pradip Patil                                                                                                    | Add Rating                                                | Add Rating                                                                                              | Add Rating                                                                                                   | Add Rating                | Add Rating                                                                                                    | Add Rating                                                                                                    | 0                                                                     |                                                                                                    |                                                                                                    |     |
| Unsatufactory: Performance was<br>consistently below expectations in<br>most essential areas of responsibility,<br>and/or resonable progress toward critical<br>goals was not made. Significant<br>improvement is needed in one or more<br>important areas. | Improv<br>not co<br>perfor<br>cone or<br>respor<br>most c | vement neede<br>nsistently mee<br>mance failed to<br>more essentia<br>sublity, and/o<br>ritical goals w | 2<br>d: Performance<br>t expectations -<br>o meet expectat<br>alareas of<br>r one or more ol<br>ere not met. | did<br>lons in t<br>the t | Meets Expectati<br>consistently me<br>all essential arc<br>possibly exceed<br>quality of work o<br>most critical and | 3<br>ons: Performant<br>t expectations<br>as of responsibiling expectation<br>overall was ver<br>nual goals were | nce<br>in<br>Islity, at times<br>ns, and the<br>y good. The<br>e met. | Coceds Expectation: Performance<br>consistently exceeded expectations in<br>all essential areas of responsibility, and the<br>quality of owner overall was excellent.<br>Annual goals were met. | 5<br>Exceptional: Performance far exceeded<br>expectations that may include the<br>completion of a major goal or project, or 2)<br>made an encopilonal or unity<br>contribution in support of unit,<br>department, or Organization objectives.<br>This rating is achievable by any employee. |     |
| Turne imploring comments nere                                                                                                    |                                                           |                                                                                                    |                                                                                                    |                           |                                                                                                    |                                                                                                    |                                                                       |                                                                                                    |                                                                                                    |     |
| Enter the addition                                                                                                    | onalcomm                                                  | ents here                                                                                               | 6                                                                                                    |                           |                                                                                                    |                                                                                                    |                                                                       |                                                                                                    | Submit Asses                                                                                                    |     |

6. Competency score will show calculated score based on weight-age and rating given.

## Legend

- 1 Needs Improvement
- 2 Meets Most of the Expectations
- 3 Meets Expectations
- 4 Consistently Exceeding Expectations

## **Detail Scoring**

|                                  | Goal Score | Competency Score | Overall Score<br>(GS [80%] + CS [20%]) |
|----------------------------------|------------|------------------|----------------------------------------|
| Appraisee / Self                 | Pending    | Pending          | 0 + 0 = 0                              |
| Appraiser / Manager              | Pending    | Pending          | 0+0=0                                  |
| Skip Level Appraiser / Manager 2 | Pending    | Pending          | 0 + 0 = 0                              |

**Finalise Evaluation**